Click on Insert An Image icon

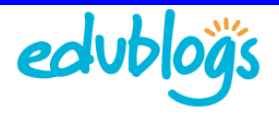

## Inserting a Photo Gallery into your Post

You can insert a photo gallery into your posts using the Add An Image icon as follows:

- 1. Give your post a title
- 2. Write some content in your post
- 3. Click Save Draft
- 4. Click on Add an Image icon
- 5. In the Add an Image window click on
  - the Select Files button

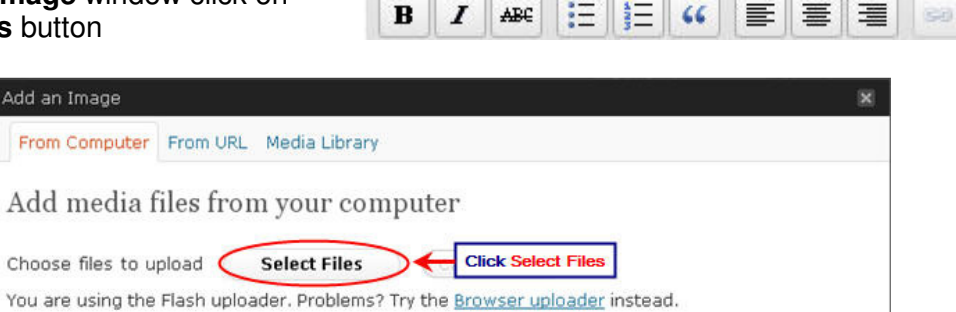

Upload/Insert (📄

- 6. Locate the images on your hard drive (use your Shift or Crtl key to select multiple images).
- 7. Click Open to start uploading the images.

| om Computer      | From URL Med                 | a Library                    |                     |      |                               |
|------------------|------------------------------|------------------------------|---------------------|------|-------------------------------|
| Select file(s) 1 | o upload by arthur           | machen.net                   |                     | 2 🔀  |                               |
| Look in          | Busselton08                  |                              | <u> </u>            | -    |                               |
|                  | 1.                           |                              |                     | 2    |                               |
| Recent           |                              | 13                           | -                   |      |                               |
|                  | <b>1</b>                     |                              |                     |      |                               |
| Desktop          | antoher.pg                   | bussel.gog                   | Busselton Jetty (pg |      |                               |
|                  | Name of Concession, or other | Million                      |                     |      |                               |
| My Documents     |                              | 1.55                         | STATES.             |      |                               |
| 174              | and the second               |                              |                     |      |                               |
| My Conputer      | Susseiton pg                 | Catinal and                  | cabin-goo           |      |                               |
|                  |                              |                              |                     | ~    |                               |
|                  | File name:                   | cabin jpg" "antoher jpg" "br | uselipg""Bussek 🛩 🌔 | Open | <ul> <li>Click Ope</li> </ul> |

- 8. While your images are uploading you will see a progress bar.
- 9. Once uploaded click on Gallery Tab

| Add an Image                               | Click on Gallery Tab                          | ×    |
|--------------------------------------------|-----------------------------------------------|------|
| From Computer From URL Gallery (           | Media Library                                 |      |
| Add media files from your                  | computer                                      |      |
| Choose files to upload Select Fi           | les Cancel Upload                             |      |
| You are using the Flash uploader. Probl    | ems? Try the <u>Browser uploader</u> instead. |      |
| After a file has been uploaded, you can ad | d titles and descriptions.                    |      |
| header                                     |                                               | Show |
| family                                     |                                               | Show |

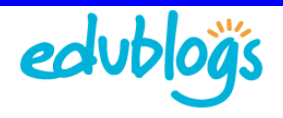

10. You can change photos order that photos appear when you insert as a gallery into a post by typing a number for each image in the Order column.

| Media  |                         | Orde | r           |
|--------|-------------------------|------|-------------|
| fish   |                         | 4    | Show        |
| family | Add numbers here if you | 1    | <u>Show</u> |
| header | in a specific order     | 2    | Show        |
| cabin1 |                         | 3    | Show        |

11. Set your gallery options such as where your thumbnail links to and how many columns of images you'd like to display in your gallery and the click **Insert Gallery**.

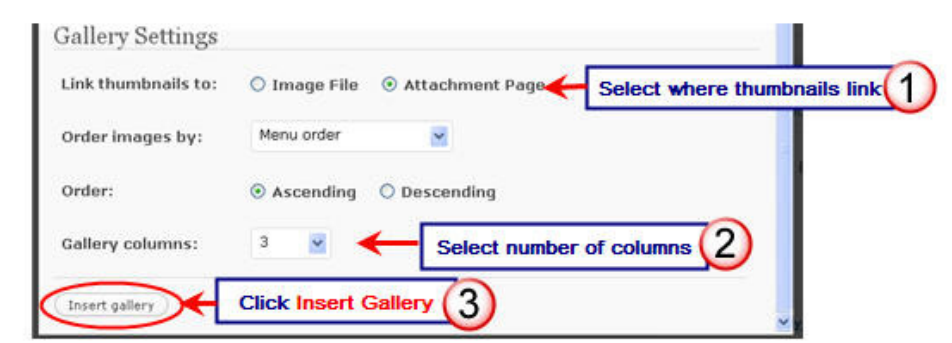

12. Once your gallery has been inserted into your post click **Publish**.

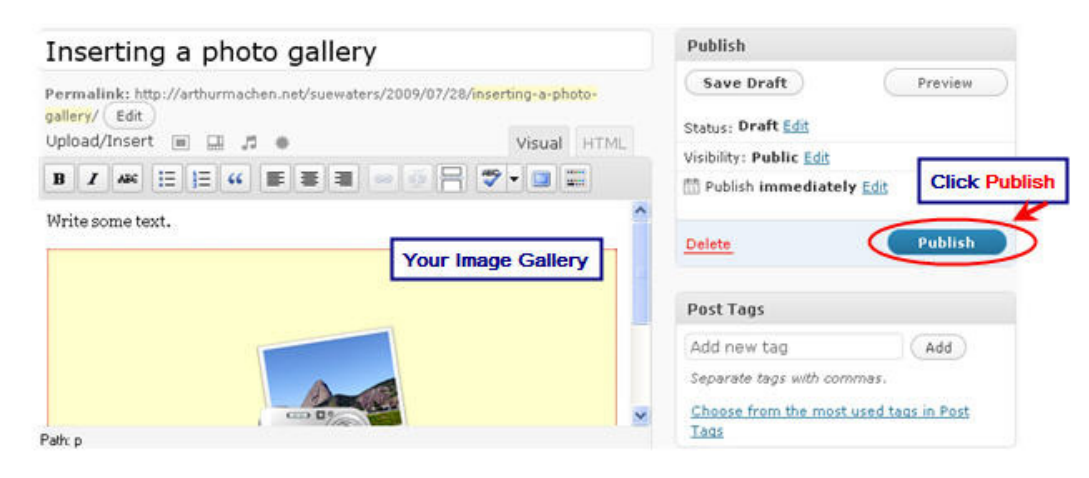

13. When you view your blog post you should see a photo gallery.

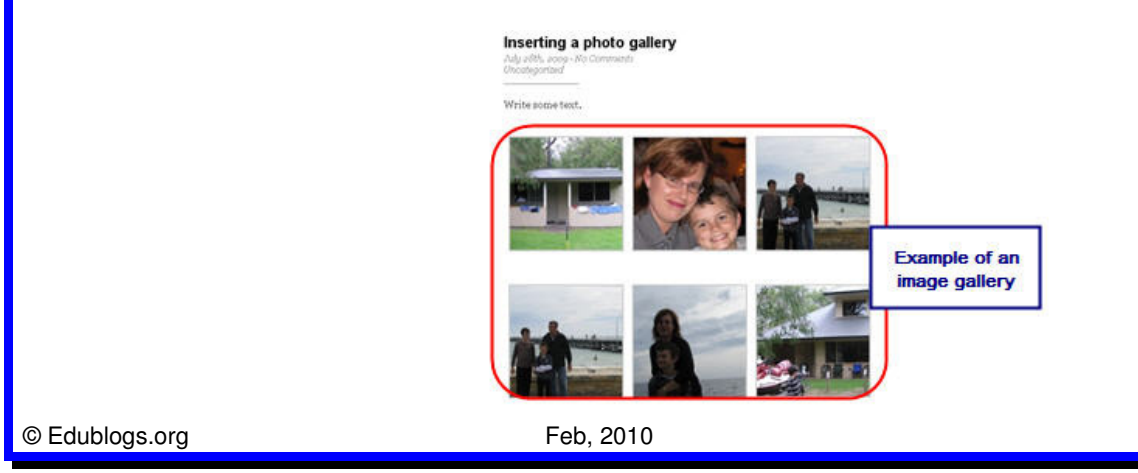